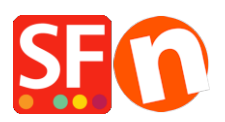

Base de connaissances > Paramètres de Paiement > PAIEMENTS | Comment définir un ordre de priorité dans l'affichage des méthodes de paiement ?

## PAIEMENTS | Comment définir un ordre de priorité dans l'affichage des méthodes de paiement ?

Merliza N. - 2021-07-26 - Paramètres de Paiement

Votre forfait ShopFactory Cloud / Total Care vous permet de configurer plusieurs méthodes de paiement, ce qui permet de combiner des modes de paiement manuels avec des passerelles de paiement en temps réel. Si vous utilisez un compte Total Care gratuit dans ce cas vous ne pouvez activer que PayPal et des paiements manuels.

Veuillez suivre les étapes ci-dessous pour configurer les paiements dans votre boutique et définir une priorité dans l'affichage des options de paiement.

- 1. Lancez votre boutique dans ShopFactory
- 2. Cliquez sur Central -> Modes de paiement acceptés

3. Choisissez votre pays dans la liste déroulante, ainsi que votre monnaie (ce doit être la même que la devise principale de votre boutique).

4. Cochez la case "Je souhaite encaisser certains modes de paiement moi-même"étant donné que vous souhaitez mettre en place des méthodes de paiement manuelles

| Accepter des paiements                                                                                                    |                                                                                                    |  |
|----------------------------------------------------------------------------------------------------|----------------------------------------------------------------------------------------------------|--|
|                                                                                                    | <ul> <li>Assistant modes de paiement</li> <li>Ici vous pouvez définir les modes de paiement que vous souhaitez accepter dans votre site e-Commerce. Vous pouvez encaisser les paiements vous-même, ou connecter votre site marchand à un système externe qui encaisse les paiements en votre nom.</li> <li>La devise choisie par défaut pour votre compte est: Euro</li> </ul> |  |
| Traitement de paiement:         Image: Souhaite encaisser certains modes de paiement moi-même         De nombreuses petites entreprises encaissent le montant des commandes elles-mêmes avec les chèques les mandats ou les viriements.         Je souhaite passer par un système externe         Les sociétés partenaires listées ci-dessous peuvent encaisser les paiements en votre nom. Vous devez disposer d'un compte chez eux. |                                                                                                    |  |
| Pays                                                                                                    |                                                                                                    |  |
| France                                                                                                    | $\checkmark$                                                                                                    |  |
| Sélectionner                                                                                                    | Fournisseurs de services                                                                                                    |  |
| ✓                                                                                                    | PayPar PayPal                                                                                                    |  |
|                                                                                                    | PayPar PayPal Express                                                                                                    |  |
|                                                                                                    | ((((C) Moneybookers (Skrill)                                                                                                    |  |
|                                                                                                    | 200 2checkout v2                                                                                                    |  |
| ✓                                                                                                    | Mage Atos Worldline                                                                                                    |  |
|                                                                                                    | ******* Bibit Direct                                                                                                    |  |
|                                                                                                    | ******* Bibit Redirect                                                                                                    |  |
|                                                                                                    | See ChronoDov                                                                                                    |  |

5. Activez une/plusieurs passerelle(s) de paiement en temps réel à partir de la liste de fournisseurs pré-intégrés.

6. Cliquez sur Suivant

7. Saisissez les identifiants et les clés pour toutes les méthodes que vous voulez accepter et cliquez sur le bouton Suivant

8. La fenêtre suivante affiche toutes les options de paiement que vous souhaitez accepter et les devises pour chaque type de paiement.Réorganisez l'affichage des modes de paiement en cliquant sur le bouton haut / bas.

## Accepter des paiements

## Configuration de paiement terminée

## Configuration de paiement terminée: Vos moyens de paiement sont désormais définis. Les moyens de paiement suivants seront disponibles pour vos clients. Mode de paiement Services Devises PayPal PayPal PayPal AUD USD A **V** VISA Visa Manual payment AUD GBP EUR PHP SGD USD Direct One AUD Mastercard **A** Direct One AUD American Express AUD PayPal Express PayPal PayPal Express First Data Global Gateway e4 CAD USD Eurocard First Data Global Gateway e4 CAD USD Novus PagOnline by UniCredit PagOnline by UniCredit EUR Pick up and pay Manual payment AUD GBP EUR PHP AUD GBP EUR PHF Postal Transfer Manual payment GD Bank transfer Man R PH SGD Réorganisez Wire Direct debit D l'affichage des Man SGD U R/ Send a cheque Man options de R PH SGD U Pay by Money Order SD Man paiement à l'aide R PH Cash on delivery SGD U Call shop with your payment details R PH SGD U Man des flêches SD R PH Maestro Man SGD U 6D SEPA Direct Debit R PHF Man SGD U D Retour Terminer

- 9. Cliquez sur Terminer pour valider ces paramètres et Enregistrez.
- 10. Ces méthodes de paiement apparaissent désormais sur votre site e-Commerce.